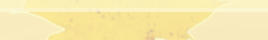

# Инструкция по работе с «1С:Бизнес-сеть. Торговая площадка» для 1С:Розница (2.2)

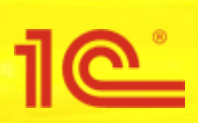

## 🔚 🖶 🙇 📾 🔳 🗊 🛛 M + M- 🕀 🔲 🛞 🚽 🗕 🗆 🗙

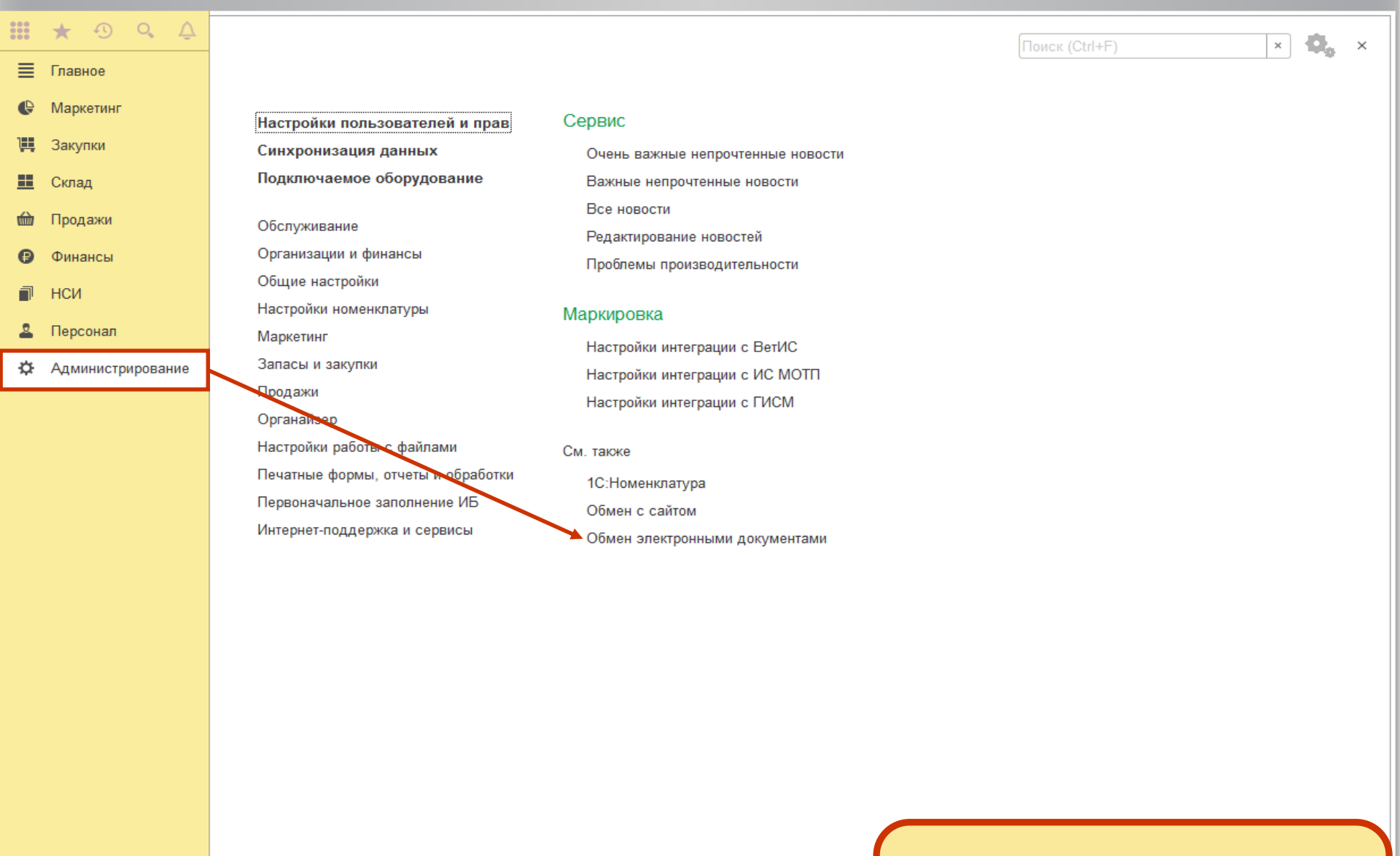

Для того чтобы начать использовать «1С:Бизнес-сеть», откройте раздел меню «Обмен электронными документами».

| <u>-</u> | ) | Розница | , редакция 2.2 / | ′ <Не указан> / | (1С:Предприятие) | ۱ |
|----------|---|---------|------------------|-----------------|------------------|---|
|----------|---|---------|------------------|-----------------|------------------|---|

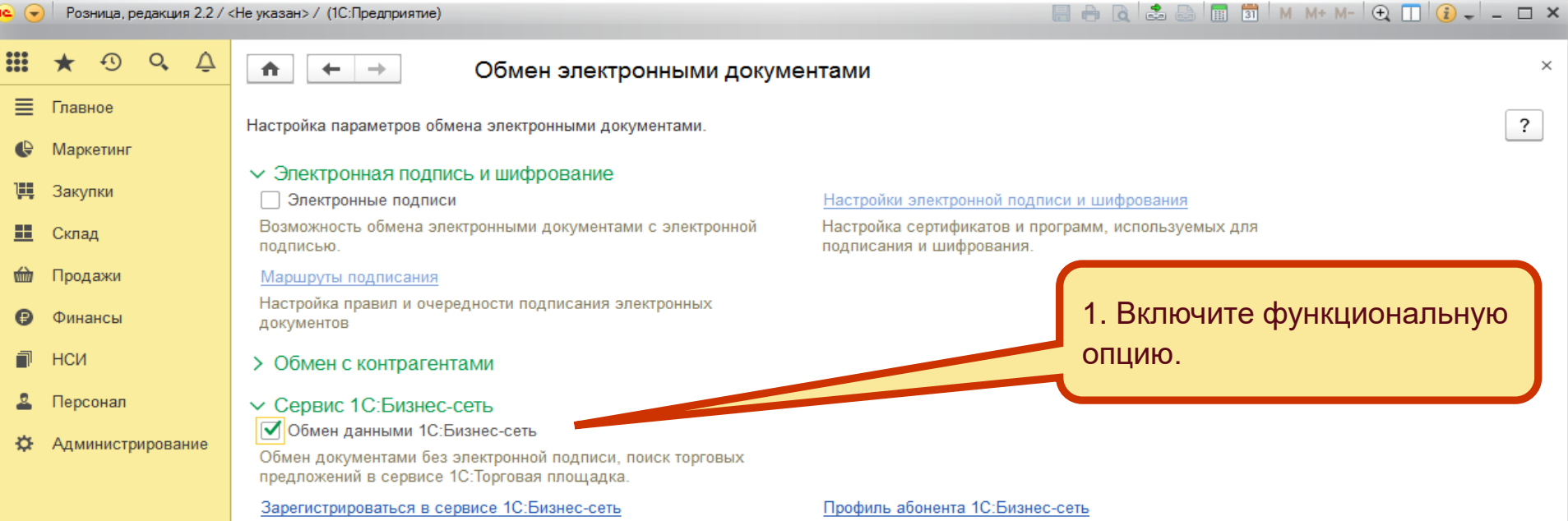

Обмен электронными документами бе электронной подписи, работа с торговыми предложениями.

Настройка регионов поиска и публикации торговых предложений и управление подсказками.

## Сервисные команды 1С:Бизнес-сеть

тоойки и синхронизация доступа в 1С:Бизнес-сеть.

2. Зарегистрируйтесь в Бизнес-сети.

| e) ( | - | Розница, редакция 2.2 / | / <Не указан> / | (1С:Предприятие) | l |
|------|---|-------------------------|-----------------|------------------|---|
|------|---|-------------------------|-----------------|------------------|---|

| 🕒 🕣 🛛 Розница, редакция 2.2 /                                                                   | <Не указан> / (1С:Предприятие)                                                                                                    |                                                                                                    | 📑 🖶 🖻 💼 🛅 M M+                                                                                                    | M- 🕂 🔲 👔 🚽 🗕 🗆 🗙                                           |
|-------------------------------------------------------------------------------------------------|----------------------------------------------------------------------------------------------------|----------------------------------------------------------------------------------------------------|----------------------------------------------------------------------------------------------------|------------------------------------------------------------|
| 🛄 ★ 🔊 🔍 🗘                                                                                       | 🔶 → Регистра                                                                                                    | ция в сервисе 1С:Бизнес-сеть                                                                                                    |                                                                                                    | ×                                                          |
| <ul> <li>Главное</li> <li>Маркетинг</li> <li>Закупки</li> <li>Склад</li> <li>Продажи</li> </ul> | 1С:Бизнес-сеть<br>СЕТЬ<br>Зарегистрируйте<br>• ЭДО без элект<br>непосредственни<br>• Торговые преди<br>(закупщиков).<br>Поставщикам - си<br>Покупателям - на                                                                                                    | – сервисы для удобного взаимодействия пользователей 1С<br>организацию в сервисе 1С:Бизнес-сеть и получите возможн<br><u>хонной подписи</u> — обмен электронными документами (отпра<br>о из программ 1С:Предприятие без дополнительных настроен<br>южения — торговая площадка в программах 1С:Предприяти<br>ервис помогает упростить процессы обработки заказов и пол<br>ийти выгодных поставщиков и сократить время оформления                                                                                                    | :Предприятия друг с другом.<br>ности:<br>івка и получение документов)<br>к обмена.<br>ие для поставщиков и покупателей<br>лучить новых клиентов;<br>заказов. | Еще - ?                                                    |
| 🕑 Финансы                                                                                       | Регистра Организация                                                                                                    |                                                                                                    |                                                                                                    |                                                            |
| <ul> <li>НСИ</li> <li>Персонал</li> <li>Администрирование</li> </ul>                            |                                                                                                    | <ul> <li>Создать</li> <li>Скопировать</li> <li>Изменить</li> <li>Пометить на удаление / Снять пометку<br/>Найти: Сейчас нет текущего значения для поиска</li> <li>Найти</li> <li>Отменить поиск</li> <li>Копировать</li> </ul>                                                                                                    | F9<br>F2<br>Del<br>Ctrl+Alt+F<br>Ctrl+F<br>Ctrl+Q<br>Ctrl+C                                                                                                  |                                                            |
| 1.В форме под<br>новую организа<br>организации, к<br>подключить из                              | ключения, создайте<br>ацию или укажите<br>оторые необходимо<br>существующих.                                                                                                    |                                                                                                    |                                                                                                    |                                                            |
|                                                                                                 | <ul> <li>Получать подсказки о наличии</li> <li>Будет включена автоматическая отправ<br/>участвуют в закупках. Это поможет най<br/>конфиденциальная информация, такая ка</li> <li>Получать подсказки о наличии</li> <li>Будет включена автоматическая отправ<br/>и товарах, которые участвуют в продах<br/>этом конфиденциальная информация, та</li> <li>Интернет-поддержка: подключения</li> <li>Зарегистрировать</li> </ul> | предложений в сервисе 1С:Бизнес-сеть на товары, которые<br>ка в сервис общедоступных данных (штрихкоды и наименования) о то<br>ги самые лучшие предложения поставщиков и вовремя сообщить вам<br>к цены, поставщики, факты закупок и их объемы, передаваться в сер<br>спроса на товары, которыми я торгую<br>ка в сервис общедоступных данных (штритичен полименорания)<br>ках. Это поможет нам воврема то селите ваменат полименорания)<br>кая как цены, покула поставляти с редаж и их объемы, передаваться в<br>кая как цены, покула поставляти с редаж и их объемы, передаваться в<br>спользователя testUser704 ?<br>филь абонента | я закупию<br>оварах, что 2- Выполните кома<br>вис не болет.<br>«Зарегистрироват<br>чассортик часта<br>а ссорвис не будет.                                    | <b>≭</b>   <b>▲</b>   <b>▼</b>   <b>▼</b>  <br>анду<br>ъ». |

| 16 🖉        | Розница, редакция 2.27          | <Не указан> / (1С:Пре, | дприятие)                                                                                                    | 🗐 🖶 🖸 🖾 😂 🏢 31 M M+ M- 🗨 📋 🚺 🗸 – 🗆 🗙                                                                                     |
|-------------|---------------------------------|------------------------|----------------------------------------------------------------------------------------------------|----------------------------------------------------------------------------------------------------|
|             | ★ • • • ↓                       | ← →                    | Регистрация в сервисе 1С:Бизнес-сеть                                                                                                    | ×                                                                                                    |
| ≡<br>₽<br>₩ | Главное<br>Маркетинг<br>Закупки | СЕТЬ                   | <u>1С:Бизнес-сеть</u> — сервисы для удобного взаимодействия пользователей 1С<br>Зарегистрируйте организацию в сервисе 1С:Бизнес-сеть и получите возмож<br>• <u>ЭДО без электронной подписи</u> — обмен электронными документами (отпра<br>непосредственно из программ 1С:Предприятие без дополнительных настрое<br>• <u>Торговые предложения</u> — торговая площадка в программах 1С:Предприят | С:Предприятия друг с другом.<br>ности:<br>авка и получение документов)<br>ек обмена.<br>ие для поставщиков и покупателей |
|             | Склад<br>Продажи                |                        | (закупщиков).<br>Поставщикам - сервис помогает упростить процессы обработки заказов и по<br>Покупателям - найти выгодных поставщиков и сократить время оформления                                                                                                    | лучить новых клиентов;<br>заказов.                                                                                       |
| ₿           | Финансы                         | Регистра               | Организация                                                                                                    |                                                                                                    |
| a           | НСИ                             | ~                      | ООО Торговый дом                                                                                                    |                                                                                                    |
| ٩           | Персонал                        |                        |                                                                                                    |                                                                                                    |
| ~           |                                 |                        |                                                                                                    |                                                                                                    |
| Ť           | , gammerphpeodine               |                        |                                                                                                    |                                                                                                    |
|             |                                 |                        |                                                                                                    |                                                                                                    |
|             |                                 |                        |                                                                                                    |                                                                                                    |
|             |                                 |                        |                                                                                                    |                                                                                                    |
|             |                                 |                        |                                                                                                    |                                                                                                    |
|             |                                 |                        |                                                                                                    |                                                                                                    |
|             |                                 |                        |                                                                                                    |                                                                                                    |
|             |                                 |                        |                                                                                                    |                                                                                                    |
|             |                                 |                        |                                                                                                    |                                                                                                    |
|             |                                 |                        |                                                                                                    |                                                                                                    |
|             |                                 |                        |                                                                                                    |                                                                                                    |
|             |                                 |                        |                                                                                                    | После прохождения процедуры                                                                                              |
|             |                                 |                        |                                                                                                    | Ваша организация будет                                                                                                   |
|             |                                 |                        |                                                                                                    | зарегистрирована и появится в                                                                                            |
|             |                                 |                        |                                                                                                    | списке.                                                                                                    |
|             |                                 |                        |                                                                                                    | <u> </u>                                                                                                    |
|             |                                 | Интернет-поддер        | жка: подключена для пользователя testUser704 ?                                                                                                    |                                                                                                    |
|             |                                 | Зарегистриро           | вать 🛞 Профиль абонента                                                                                                    |                                                                                                    |
|             |                                 | Нажатие кнопки '       | Зарегистрировать" означает согласие с <u>Условиями использования сервиса</u> .                                                                                                    |                                                                                                    |

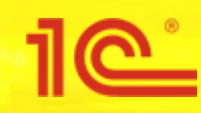

# Закупка у поставщика (для покупателей)

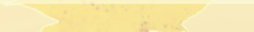

## 🔚 🖶 🔃 🚔 🔚 🗊 🛛 M M+ M- 🕀 🔲 🛞 🖵 🗙

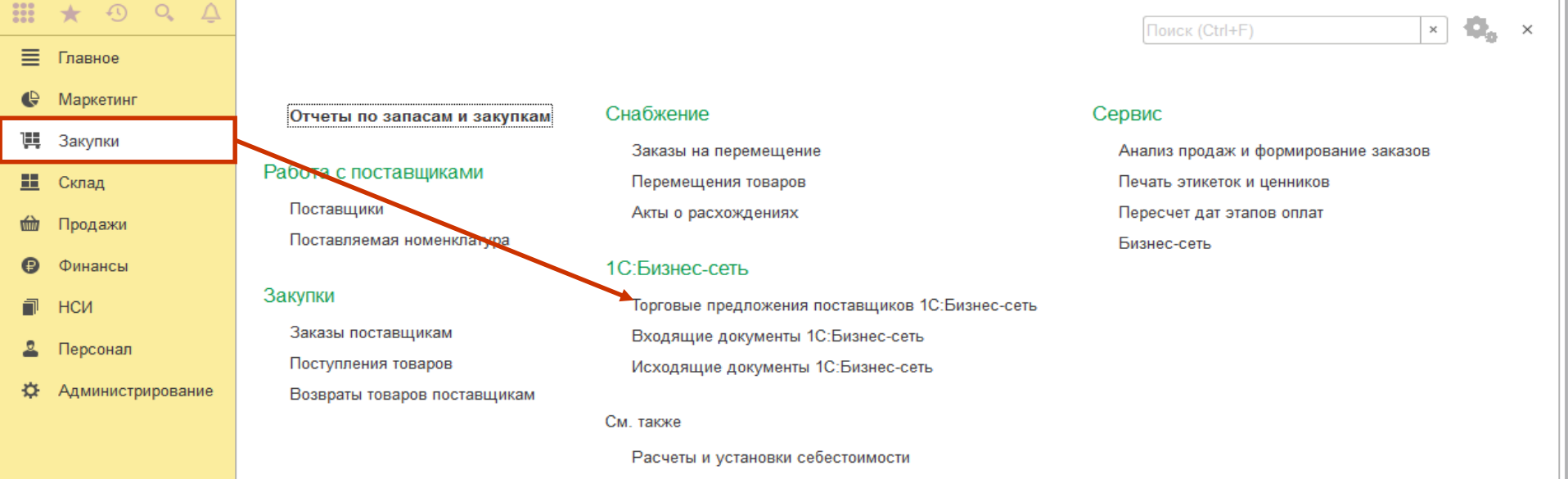

Аналитики хозяйственных операций

Для того чтобы поискать торговые предложения необходимо зайти в «Закупки» и в разделе «1С: Бизнессеть» выбрать «Торговые предложения поставщиков 1С:Бизнес-сеть».

| 10       | ) Розница, редакция 2.2 / < | Не указан> / (1С:Предприятие)                                                |               | 8                  | 👌 🝰 🕞 🔢 🚮 M M+ M                   | - 🗨 🔳 🚯 🚽 – 🗆 🗙        |
|----------|-----------------------------|------------------------------------------------------------------------------|---------------|--------------------|------------------------------------|------------------------|
|          | * 🖲 🔍 🕓                     | 🔶 🔶 🏠 Торговые предложения 1С:Бизне                                          | с-сеть        |                    |                                    | ×                      |
| ≡        | Главное                     | Поиск (Alt + 1)                                                              | Найти 🗍↓ -    | 🔟 Отборы           |                                    | Еще - ?                |
| ¢        | Маркетинг                   | Все товары                                                                   |               |                    | Ē                                  | ез отбора по регионам  |
| ļļļ      | Закупки                     | Компьютеры и связь Потребительские товары Продукты питания                   | Медицина Стро | ительство и ремонт | Транспорт Сельское хозя            | <u>йство Природные</u> |
| <b>=</b> | Склад                       | ресурсы и материалы для производства Ооорудование услуги                     | прочие товары |                    | -                                  | I.C. X.A               |
| 鹼        | Продажи                     | Наименование                                                                 | Ед. изм.      | цена, руо. ↑       | Поставщик                          | Корзина Х              |
| €        | Финансы                     |                                                                              | т             | по запросу         | ИП Калетина Елена                  | Лобавить               |
| a        | нси                         |                                                                              | ш             | no sanpocy         | Искандеровна                       | дооавить               |
| 2        | Персонал                    | КУРИНЫЕ ПИЩЕВЫЕ СТОЛОВЫЕ "РЯБУШКА", ОТБОРНАЯ<br>КАТЕГОРИЯ, 10 ШТ.            | ШТ            | по запросу         | ИП Калеткина Елена<br>Искандеровна | <u>Добавить</u>        |
| ¢        | Администрирование           | Ряженка 4%                                                                   | ШТ            | по запросу         | ИП Калеткина Елена<br>Искандеровна | Добавить               |
|          |                             | Мед натуральный                                                              | ШТ            | по запросу         | ИП Калеткина Елена<br>Искандеровна | Добавить               |
|          |                             | Смесь овощная замороженная букет 450 г                                       | ШТ            | по запросу         | ИП Калеткина Елена<br>Искандеровна | Добавить               |
|          |                             | колготы "lacerta 20" размер 2 caramello                                      | ШТ            | по запросу         | ИП Калеткина Елена<br>Искандеровна | Добавить               |
|          |                             | Чай черный байховый крупнолиствой "красная мантия (да хун<br>пао)", Конфуций | ШТ            | по запросу         | ИП Калеткина Елена<br>Искандеровна | Добавить               |
|          |                             | Печенье petit ecolier chocolat fin с молочным шоколадом Lu 150 г             | ШТ            | по запросу         | ИП Калеткина Елена<br>Искандеровна | Добавить               |
|          |                             | Полуфабрикаты натуральные охл. газ грудка цыпленка-бройлера,<br>"Равис"      | ШТ            | по запросу         | ИП Калеткина Елена<br>Искандеровна | Добавить               |
|          |                             | Кисть для ногтей арт.000н-3110-2 нейлон                                      | ШТ            | по запросу         | ИП Калеткина Елена<br>Искандеровна | Добавить               |
|          |                             | таблетки, покрытые оболочкой метформин-рихтер 500 мг                         | ШТ            | по запросу         | ИП Калеткина Елена                 | Добавить               |
| В        | данной форм                 | е показан список торговых предложен                                          | ий « 1С:Биз   | внес-сеть»         | И Калеткина Елена                  | Добавить               |
|          |                             |                                                                              |               |                    | Истандеровна                       |                        |
| Ь        | ыстро наити и               | интересующие товары в сервисе помог                                          | ут удооные    |                    | ИГ Калеткина Елена<br>Истандеровна | <u>Добавить</u>        |
| M        | еханизмы пои                | ICKA:<br>Цеилонский чёрный крупнолистовой чай с добавлением лепестков        |               |                    | ИГ Калеткина Елена                 | Добавить               |
| -[       | ю наименова                 | нию, артикулу производителя, штрихко                                         | ду;           |                    | исландеровна                       |                        |
|          |                             | Торт "аманда"                                                                | ШТ            |                    | ИГ Калеткина Елена                 | Добавить               |
| -        | юиск в указан               | ІНОМ ДИАПАЗОНЕ ЦЕН.<br>Отображаются первые 1000 позиций                      |               |                    | отсу ствуют товары для заказа      | Оформить заказы        |
|          |                             |                                                                              |               |                    |                                    |                        |

🤨 🕞 🛛 Розница, редакция 2.2 / <Не указан> / (1С:Предприятие)

# 🗐 🖶 🗟 😂 🗐 🗊 M M+ M- 🗨 🔲 🚯 🖵 🗆 🗙

|                                                                                              | * 🕙              | ۹ 🚺             |             | <b>←</b>   · | → 🏠 Торговые предложения 1С:Бизнес-сеть                                                                                              | ×     |  |  |  |  |  |  |  |  |
|----------------------------------------------------------------------------------------------|------------------|-----------------|-------------|--------------|----------------------------------------------------------------------------------------------------|-------|--|--|--|--|--|--|--|--|
| ≣                                                                                            | Главное          |                 | ко          | онди         |                                                                                                    | 2     |  |  |  |  |  |  |  |  |
| ¢                                                                                            | Маркетинг        |                 |             | конд         |                                                                                                    | ионам |  |  |  |  |  |  |  |  |
| 1                                                                                            | Закупки          |                 |             | *            | Кондиционеры - Климатическая техника - Бытовая техника - Потребительские товары однь                                                 | le    |  |  |  |  |  |  |  |  |
| ==                                                                                           | Склад            |                 |             | *            | ндиционеры - Вентиляция, отопление - Строительство и ремонт                                                                          |       |  |  |  |  |  |  |  |  |
| 崳                                                                                            | Продажи          |                 |             | *            | ампуни, кондиционеры, бальзамы для животных - Груминг и уход - Товары для животных - Потребительские товары                          |       |  |  |  |  |  |  |  |  |
| B                                                                                            | Финансы          |                 |             | *            | Кондиционеры, ополаскиватели и бальзамы для волос - Средства для ухода и укладки волос - Красота и здоровье - Потребительские товары |       |  |  |  |  |  |  |  |  |
| -                                                                                            | Финансы<br>Цоц   |                 |             | *            | Кондиционеры и ополаскиватели для белья - Средства для стирки - Бытовая химия - Товары для дома - Потребительские товары             |       |  |  |  |  |  |  |  |  |
| L.                                                                                           | нси              |                 |             | 2            | Комплектующие для кондиционеров - Климатическая техника - Бытовая техника - Потребительские товары                                   |       |  |  |  |  |  |  |  |  |
| 2                                                                                            | Персонал         |                 |             |              | Система отопления и кондиционирования - Запчасти, комплектующие - Авто- и мототранспорт - Транспорт                                  |       |  |  |  |  |  |  |  |  |
| ₽                                                                                            | Администр        | ирование        |             |              | Кондитерские изделия - Продукты питания                                                                                              |       |  |  |  |  |  |  |  |  |
|                                                                                              |                  |                 |             |              | Кондитерские изделия диетические - Диетическое питание - Продукты питания                                                            |       |  |  |  |  |  |  |  |  |
|                                                                                              |                  |                 |             |              | Мак кондитерский - Кондитерские украшения - Бакалея - Продукты питания                                                               |       |  |  |  |  |  |  |  |  |
|                                                                                              |                  |                 |             |              | Посыпка кондитерская - Кондитерские украшения - Бакалея - Продукты питания                                                           |       |  |  |  |  |  |  |  |  |
|                                                                                              |                  |                 |             |              | Подарок кондитерский - Кондитерские изделия - Продукты питания                                                                       |       |  |  |  |  |  |  |  |  |
|                                                                                              |                  |                 |             |              | Паста кондитерская - Кондитерские изделия - Продукты питания                                                                         |       |  |  |  |  |  |  |  |  |
|                                                                                              |                  |                 |             |              | Кондитерские украшения - Бакалея - Продукты питания                                                                                  |       |  |  |  |  |  |  |  |  |
|                                                                                              |                  |                 |             |              | ондитерские украшения - другое - Кондитерские украшения - Бакалея - Продукты питания                                                 |       |  |  |  |  |  |  |  |  |
|                                                                                              |                  |                 |             |              | ондитерские изделия - другое - Кондитерские изделия - Продукты питания                                                               |       |  |  |  |  |  |  |  |  |
|                                                                                              |                  |                 |             |              | ондитерские изделия диетические - другое - Кондитерские изделия диетические - Диетическое питание - Продукты питания<br>Искандеровна |       |  |  |  |  |  |  |  |  |
|                                                                                              |                  |                 |             |              | ногтей арт.000н-3110-2 нейлон шт по запросу ИП Калеткина Елена<br>Искандеровна Добавить                                              |       |  |  |  |  |  |  |  |  |
|                                                                                              |                  |                 |             |              | крытые оболочкой метформин-рихтер 500 мг шт по запросу ИП Калеткина Елена <u>Добавить</u><br>Искандеровна                            |       |  |  |  |  |  |  |  |  |
| шт по запросу ИП Калеткина Елена Добае<br>Искандеровна                                       |                  |                 |             |              |                                                                                                    |       |  |  |  |  |  |  |  |  |
| Начните поиск интересующего товара, введя название шт по запросу ИП Калеткина Елена Добавить |                  |                 |             |              |                                                                                                    |       |  |  |  |  |  |  |  |  |
| ПС                                                                                           | пегори<br>риска. | ій тов<br>В вып | ара<br>іада | і, ар<br>аюц | ОТИКУЛТИЛИ ШТРИХКОД В СТРОКЕ<br>Отсутствуют товары для заказа Оформить зан<br>IEM СПИСКЕ СИСТЕМА ПРЕДЛОЖИТ                           | казы  |  |  |  |  |  |  |  |  |
| ПС                                                                                           | одходя           | щие в           | зари        | иан          | ГЫ.                                                                                                    | ×     |  |  |  |  |  |  |  |  |

|    | * 🖲 🔍 🚺           | 🗲 → 🔺 Торговые предложения 1С:Бизнес-сеть                             |      |                               |                                                    | ×                         |
|----|-------------------|-----------------------------------------------------------------------|------|-------------------------------|----------------------------------------------------|---------------------------|
| ≣  | Главное           | Поиск (Alt + 1)                                                       | -    | М Отборы                      |                                                    | Еще - ?                   |
| ¢  | Маркетинг         | Все товары                                                            |      |                               |                                                    | без отбора по регионам    |
| 1  | Закупки           | Компьютеры и связь Потребительские товары Продукты питания Медицина   | Стро | оительство и ремонт           |                                                    | иство                     |
| == | Склад             | ресурсы и материалы для производства Оборудование Услуги Прочие товар | ы    |                               |                                                    |                           |
| 崳  | Продажи           | Наимерование Ед. изм.                                                 |      | Цена, руб. ↑                  | Поставщик                                          | на Х                      |
| ₽  | Финансы           | Arrue byc Kaspersky                                                   | ШТ   | по запросу                    | ТрастСельКлепаж                                    | ВИТЬ                      |
|    | НСИ               | 15KV DE ABI EXPERT COLOR                                              | ШТ   | по запросу                    | ИП Калеткина Елена<br>Искандеровна                 | Шь                        |
| 2  | Персонал          | К НЫЕ ПИЩЕВЫЕ СТОЛОВЫЕ "РЯБУШКА", ОТБОРНАЯ<br>ОРИЯ, 10 ШТ.            | шт   | по запросу                    | ИП Калеткина Елена<br>Искандеровна                 |                           |
| ¢  | Администрирование | ка 4%                                                                 | шт   | по                            |                                                    |                           |
|    |                   | атуральный Регион поиска торговых пр                                  | ед   | × Для<br>. <sup>по</sup> не з | а поиска в конкре<br>забудьте уточнит              | тном регионе,<br>ь регион |
|    |                   | ь овощная замороженная букет 450 💿 Без отбора по регионам             |      | по дей                        | ствия торговых г                                   | редложений.               |
|    |                   | оты "lacerta 20" размер 2 caramello                                   | 2    | по запросу                    | Инт калеткина слена                                | дооавить                  |
|    |                   | черный байховый крупнолиствой "кра                                    |      | по запросу                    | ИП Калеткина Елена                                 | Добавить                  |
|    |                   | , конфуции<br>енье petit ecolier chocolat fin с молочн ОК Закрыть ?   |      | по запросу                    | искандеровна<br>ИП Калеткина Елена<br>Искандеровна | <u>Добавить</u>           |
|    |                   | уфабрикаты натуральные охл. газ грудка цыпленка-бройлера,<br>вис"     | шт   | по запросу                    | ИП Калеткина Елена<br>Искандеровна                 | <u>Добавить</u>           |
|    |                   | сть для ногтей арт.000н-3110-2 нейлон                                 | шт   | по запросу                    | ИП Калеткина Елена<br>Искандеровна                 | <u>Добавить</u>           |
|    |                   | блетки,покрытые оболочкой метформин-рихтер 500 мг                     | шт   | по запросу                    | ИП Калеткина Елена<br>Искандеровна                 | <u>Добавить</u>           |
|    |                   | рлуфабрикат охл. натуральный ребра свиные                             | шт   | по запросу                    | ИП Калеткина Елена<br>Искандеровна                 | Добавить                  |
|    |                   |                                                                       | шт   | по запросу                    | ИП Калеткина Елена<br>Искандеровна                 | Добавить                  |
| П  | оиск интересу     | ющего предложения, так                                                |      | C                             | Этсутствуют товары для заказа                      | Оформить заказы           |
| Ж  | е можно нача      | гь,выбрав подходящую                                                  |      |                               |                                                    | ×                         |
| Ка | тегорию в сп      | иске категорий.                                                       |      |                               |                                                    |                           |

| 🖕 🕣 🛛 Розница, редакция 2.2 / | <Не указан> / (1С:Предлриятие)                                    | 8                    | 🗎 🗟 🛃 🔝 🚮 🛛 M+ M-                                            | (•) 🔲 👔 – □ ×         |
|-------------------------------|-------------------------------------------------------------------|----------------------|--------------------------------------------------------------|-----------------------|
| III \star 🕫 🔍 🚺               | 🗲 🔶 📩 Торговые предложения 1С:Бизнес-сеть                         |                      |                                                              | ×                     |
| 📃 Главное                     | Поиск (Alt + 1)                                                   | 🗍 -                  |                                                              | Еще - ?               |
| 🕒 Маркетинг                   | Все товары                                                        | Наименование (возр   | растание ↑)                                                  | ез отбора по регионам |
| 📜 Закупки                     | Компьютеры и связь Потребительские товары Продукты питания        | Наименование (убы    | вание ↓) эльское хозяй                                       | іство Природные       |
| 📕 Склад                       | ресурсы и материалы для производства Осорудование услуги рочие то | Цена (возрастание 1) | `)                                                           |                       |
| 🎰 Продажи                     | Наименование Ед. изм.                                             | Цена (убывание ↓)    |                                                              | Корзина Х             |
| 🕑 Финансы                     |                                                                   | по запросу           | ИП Караткина Брона                                           | Добавить              |
| 🗐 нси                         | ISN TIDE ADTEAPERT COLOR                                          | ші по запросу        | Искандеровна                                                 | дооавить              |
| 🚨 Персонал                    | КУРИНЫЕ ПИЩЕВЫЕ СТОЛОВЫЕ "РЯБУШКА", ОТ ИАЯ<br>КАТЕГОРИЯ, 10 ШТ.   | шт по запросу        | <ul> <li>ИП Калеткина Елена</li> <li>Искандеровна</li> </ul> | <u>Добавить</u>       |
| Ф Администрирование           | Ряженка 4%                                                        | шт по запросу        | ИП Калеткина Елена<br>Искандеровна                           | Добавить              |
|                               | Мед натуральный                                                   | шт по запросу        | ИП Калеткина Елена<br>Искандеровна                           | <u>Добавить</u>       |
|                               | Смесь овощная замороженная                                        | шт по запросу        | ИП Калеткина Елена<br>Искандеровна                           | Добавить              |
|                               | колготы "lacerta 20" разми                                        | шт по запросу        | ИП Калеткина Елена<br>Искандеровна                           | Добавить              |
|                               | Чай черный байхог ствой "красная мантия (да хун пао)", Конфуций   | шт по запросу        | ИП Калеткина Елена<br>Искандеровна                           | Добавить              |
|                               | Печенье petit et fin с молочным шоколадом Lu 150 г                | шт по запросу        | ИП Калеткина Елена<br>Искандеровна                           | Добавить              |
|                               | Полуф полуф понные охл. газ грудка цыпленка-бройлера,<br>"Раг     | шт по запросу        | ИП Калеткина Елена<br>Искандеровна                           | Добавить              |
| Сортировать п                 | 0-2 нейлон                                                        | шт по запросу        | ИП Калеткина Елена<br>Искандеровна                           | <u>Добавить</u>       |
| можно по цене                 | И метформин-рихтер 500 мг                                         | шт по запросу        | ИП Калеткина Елена<br>Искандеровна                           | Добавить              |
| наименованию                  | ый ребра свиные                                                   | шт по запросу        | ИП Калеткина Елена<br>Искандеровна                           | <u>Добавить</u>       |
|                               | Удобрение нитрат калия                                            | шт по запросу        | ИП Калеткина Елена<br>Искандеровна                           | Добавить              |
|                               | Отображаются первые 1000 позиций                                  |                      | Отсутствуют товары для заказа                                | Оформить заказы       |
| Быстро найти о                | оптимальное предложение также                                     |                      |                                                              |                       |
| помогут инстру                | менты Сортировки и Отбора в                                       |                      |                                                              |                       |
| списке предло                 | кений                                                             |                      |                                                              |                       |

🗏 🖶 👌 🍰 😂 🔳 🛐 🛛 M+M+ 🗨 🗨 🚺 🌒 🖵 🖛 🗙 Розница, редакция 2.2 / <Не указан> / (1С:Предприятие) (-) 0 (.... 1 Торговые предложения 1С:Бизнес-сеть  $\times$  $\rightarrow$ ≣ Главное ¦+ + 🔟 Отборы Поиск (Alt + 1) Q Найти ? Еще - $\times$ Маркетинг ÷ Все товары Без отбора по регионам Ш Закупки Компьютеры и связь Потребительские товары Продукты питания Медицина оительство и ремонт Транспорт Сельское хозяйство Природные Прочие товарь ресурсы и материалы для производства Оборудование Услуги Склад Поставщик:  $\times$ Е... Цена, руб. ↑ Х Наименование Поставщ Корзина Продажи Антивирус Kaspersky ТрастС Добавить Цена от: × × шт по запросу епаж до: Финансы 15KF TIDE ABT EXPERT COLOR ИΠ Способ доставки шт Еле Самовывоз С доставкой нси КУРИНЫЕ ПИЩЕВЫЕ СТОЛОВЫЕ ШТ кина Персонал "РЯБУШКА", ОТБОРНАЯ КАТЕГОРИЯ, 10 UIT. ровна Администрирование Ряженка 4% шт еткина Мед натуральный леткина ШТ Смесь овощная замороженная букет 450 г шт Калеткина на .. колготы "lacerta 20" размер 2 caramello шт Калеткина лена .. Чай черный байховый крупнолиствой ИП Калеткина ШТ "красная мантия (да хун пао)", Конфуций Елена ИП Калеткина Печенье petit ecolier chocolat fin c Ш молочным шоколадом Lu 150 г Елена .... Полуфабрикаты натуральные охл. газ ИП Калеткина грудка цыпленка-бройлера, "Равис" Елена ... Кисть для ногтей арт.000н-3110-2 нейлон ИП Калеткина Елена ... таблетки, покрытые оболочкой ИП Калеткина метформин-рихтер 500 мг Елена ... Полуфабрикат охл. натуральный ре ИП Калеткина свиные Елена ... шна Отобрать торговые предложения можно по следующим признакам: Отсутствуют товары для заказа Оформить заказы поставщик; диапазон цены; способ доставки. Настроив все параметры поиска, вы получите список товаров,

отвечающих заданным условиям.

📙 🖶 👌 🝰 📄 🔳 🚮 🛛 M+M+ 🗨 🕂 🚯 🚽 🗕 🗆 🗙 Розница, редакция 2.2 / <Не указан> / (1С:Предприятие) (-)0, .... 0 Арахис очищенный Белый пеликан 100 г, ИП Калеткина Елена Искандеровна (Торговое предлож...  $\rightarrow$  $\times$ ≣ Главное Добавить в корзину Маркетинг Арахис очищенный Белый пеликан 100 г Наименование: U, Закупки Характеристика: Артикул: Склад Ед. измерения: шт Группа товаров: Продукты питания \ Бакалея \ Орехи и сухофрукты \ Арахис Продажи Условия продажи Сведения о поставщике ₿ Финансы ИП Калеткина Елена Искандеровна Поставщик: ИНН / КПП: 216751223941 по запросу Цена: нси Телефон: Web-сайт: ндс: Персонал Остаток: Много E-mail: Администрирование Срок поставки: 1 дн. Способ доставки: Доставка Контактная информация: Контактное лицо: Отдел продаж Энергетическая ценность: 569 Телефон: +8 (123) 1234545 Пищевая ценность: Белки: 25,70 г Жиры: 46,10 г Углеводы: 19,20 г E-mail: ГОСТ: ТУ РБ 100523831.001-2003 Свойства Тип упаковки флоу-пак Двойным кликом по товару вы можете открыть его карточку с основной информацией о товаре:

- Условиями продажи.
- Сведениями о поставщике.
- Дополнительными условиями продажи/ отгрузки.
- Свойства

| ie) (+ | ) | Розница, редакция 2.2 / | ' <he указан=""> /</he> | (1С:Предприятие) |
|--------|---|-------------------------|-------------------------|------------------|
|--------|---|-------------------------|-------------------------|------------------|

### 🗐 🖶 🗟 👶 🛐 📅 M M+ M- 🗨 🔲 😧 🖵 🗖 🗙 Ð 0 .... ← $\rightarrow$ Торговые предложения 1С:Бизнес-сеть $\times$ ≣ Главное ¦l -Поиск (Alt + 1) Pui) ? Q Найти Отборы Еще 👻 Маркетинг 🔒 Все товары Без отбора по регионам Закупки Компьютеры и связы Потребительские товары Продукты питания Медицина Строительство и ремонт Транспорт Сельское хозяйство Природные ресурсы и материалы для производства Оборудование Услуги Прочие товары Склад Ед. изм. Корзина Х Наименование Цена, руб. ↑ Поставщик Продажи Стержень шариковый черный inФОРМАТ 98 мм (тип Parker), 6.00 000 "ЧИП И ФАЙЛ" шт пластик, 1 мм, BS02-К Финансы ООО "ЧИП И ФАЙЛ" Тетрадь 18л. клетка с полями "Маяк", Зелёная обложка, офсет, 6.00 ШТ нси T5018T2 5F 141133 Персонал Тетрадь 18л. клетка с полями "Хатбер", Зелёная обложка, офсет, 6.00 000 "ЧИП И ФАЙЛ" шт 18T5D(C)1(T58060) 117844 Администрирование Тетрадь 18л. линия с полями "Маяк", Зелёная обложка, офсет, 000 "ЧИП И ФАЙЛ" 6.00 ШТ T5018T2 1F. 141134 Тетрадь 18л. линия с полями "Хатбер", офсет, Зелёная обложка, 6.00 ООО "ЧИП И ФАЙЛ" ШТ 18T5D(C)2(T58077) 117845 ООО "ЧИП И ФАЙЛ" Точилка ERICH KRAUSE "Unity Neon" пластиковая, прямоугольная, 6.00 1 шт X цвет неоновый ассорти, 38013 Точилка ERICH KRAUSE "Unity" пластиковая, прямоугольная, цвет 6,00 ООО "ЧИП И ФАЙЛ" шт ассорти, 38012 ООО "ЧИП И ФАЙР" Точилка пластиковая "Сундучок", СПЕЙС 1 отверстие, ассорти 6.00 <u>2</u> шт SHP801 2002, 801-2 Шоколадная монета МОНЕТНЫЙ ДВОР "Новогодная", 6г. ш/к 6.00 ФАЙЛ'' шт 81587 Гайка / NUT APT: 317009 айтед-Сервис, ООО ШΤ Стакан 0,25л д/горячего "Шотландская клетка" ИП Могильников Дмитрий Сергеевич 6.00 ООО "Крупы Удмуртии" К/см №2 гранулы (30 кг) 6.00 ООО "СибТриумф" ООО "СибТриумф" 00 Для заказа товара его необходимо добавить в корзину покупок. ООО "СибТриумф" Нажмите на кнопку Добавить, для добавления товара в корзину.\* 000 "СибТриумф" 00 000 "СибТриумф" 00 \*При каждом нажатии мышью на количество покупок в столбце 00 ООО "СибТриумф" "Корзина" количество будет увеличиваться на единицу.

Оформить заказы

🗏 🖶 👌 🍰 😂 🔳 🗊 🛛 M M+ M- 🗨 🔲 😧 🚽 🗕 🗆 🗙 Розница, редакция 2.2 / <Не указан> / (1С:Предприятие) .... 0 0. Торговые предложения 1С:Бизнес-сеть ≣ Главное ¦- ↓ P.C Поиск (Alt + 1) Q Найти Отборы × Еше ч Маркетинг ₿↓ Сортировка 🔒 Все товары Закупки Компьютеры и связь Потребительские товары Продукты питания Медицина Строительство и ремонт Транспорт Валюта: RUB ресурсы и материалы для производства Оборудование Услуги Прочие товары Запрашивать количество Ед. изм. вшик Если планируется заказ большого количества 6,00 OOO "ЧИП I Pu? Отборы одноименных товаров смените режим Очистить отборы 000 "ЧИП 6.00 сет, шт добавления в корзину, установив в Открыть исходящие документы 6.00 000 "ЧИП | фсет, шт меню Еще флаг Запрашивать количество. Пригласить поставщиков 000 "ЧИП 6.00 сет. ШТ Изменить форму... Тетрадь 18л. линия с полями "Хатбер", офсет, Зелёная обложка, 6,00 000 "ЧИП І ? Справка F1 ШТ 18T5D(C)2(T58077) 117845 000 "ЧИП И ФАЙЛ" Точилка ERICH KRAUSE "Unity Neon" пластиковая, прямоугольная, 6.00 шт цвет неоновый ассорти, 38013 Точилка ERICH KRAUSE "Unity" пластиковая, прямоугольная, цвет 000 "ЧИП И ФАЙЛ" шт 6.00 ассорти, 38012 Точилка пластиковая "Сундучок", СПЕЙС 1 отверстие, ассорти 000 "ЧИП И ФАЙЛ" 6,00 шт SHP801 2002, 801-2 Шоколадная монета МОНЕТНЫЙ ДВОР "Новогодная", 6г, ш/к ООО "ЧИП И ФАЙЛ" 6.00 шт 81587 Гайка / NUT APT: 317009 Добавить шт 6.00 Хайтед-Сервис, ООО Стакан 0,25л д/горячего "Шотландская клетка" 6.00 ИП Могильников Дмитрий шт Сергеевич ООО "Крупы Удмуртии" кг 6.00 ШΤ Укажите количество - Дем... (1С:Предприятие) Теперь при клике по дкой, цинк, 25х13мм ШТ Укажите количество кнопке Добавить система будет новки GX53-H4 d=90/102 ШТ открывать диалоговое окно для 0,000 🖩 ввода количества. шт OK Отмена защелки) ШТ

Оформить заказы

| ) ( | ∍ | ) Розница, редакция 2.2 / <Не указан> / (1С:Предприятие) |  |
|-----|---|----------------------------------------------------------|--|
|     |   |                                                          |  |

| <b>ie</b> 👻 | Розница, редакция 2.2 / < | Не указан> / (1C:Предприятие)                                                                 | 8                                          | 🖶 👌 🛃 🔛 🔝 🗿 M M+ M-                    | ⊕ 🔲 👔 🚽 – 🗆 ×        |
|-------------|---------------------------|-----------------------------------------------------------------------------------------------|--------------------------------------------|----------------------------------------|----------------------|
|             | * 🔊 ९ 💽                   | 🗲 🔸 🏠 Торговые предложения 1С:Бизн                                                            | ес-сеть                                    |                                        | ×                    |
| ≣           | Главное                   | Поиск (Alt + 1)                                                                               | , Найти 🗍 🗸 - 🕅 Отборы                     |                                        | Еще - ?              |
| ¢           | Маркетинг                 | 🕈 Все товары                                                                                  |                                            | Без                                    | з отбора по регионам |
| Щ.          | Закупки                   | <u>Компьютеры и связь</u> Потребительские товары Продукты питания                             | <u>Медицина</u> <u>Строительство и рег</u> | монт Транспорт Сельское хозяйс         | тво Природные        |
| ==          | Склад                     | ресурсы и материалы для производства Оборудование Услуги                                      | Прочие товары                              |                                        |                      |
| 崳           | Продажи                   | Наименование                                                                                  | Ед. изм. Цена, руб. ↑                      | Поставщик                              | Корзина Х            |
| ₽           | Финансы                   | Стержень шариковый черный inФОРМАТ 98 мм (тип Parker), пластик, 1 мм, BS02-К                  | шт 6,                                      | 00 ООО "ЧИП И ФАЙЛ"                    | Добавить             |
| đ           | нси                       | Тетрадь 18л. клетка с полями "Маяк", Зелёная обложка, офсет,<br>T5018T2 5Г 141133             | шт 6,                                      | 00 ООО "ЧИП И ФАЙЛ"                    | Добавить             |
| 2           | Персонал                  | Тетрадь 18л. клетка с полями "Хатбер", Зелёная обложка, офсет, 18T5D(C)1(T58060) 117844       | шт 6,                                      | 00 ООО "ЧИП И ФАЙЛ"                    | Добавить             |
| ¢           | Администрирование         | Тетрадь 18л. линия с полями "Маяк", Зелёная обложка, офсет,<br>T5018T2 1Г, 141134             | шт 6,                                      | 00 ООО "ЧИП И ФАЙЛ"                    | <u>Добавить</u>      |
|             |                           | Тетрадь 18л. линия с полями "Хатбер", офсет, Зелёная обложка, 18T5D(C)2(T58077) 117845        | шт 6,                                      | 00 ООО "ЧИП И ФАЙЛ"                    | Добавить             |
|             |                           | Точилка ERICH KRAUSE "Unity Neon" пластиковая, прямоугольная,<br>цвет неоновый ассорти, 38013 | шт 6,                                      | 00 ООО "ЧИП И ФАЙЛ"                    | <b>1</b> X           |
|             |                           | Точилка ERICH KRAUSE "Unity" пластиковая, прямоугольная, цвет<br>ассорти, 38012               | шт 6,                                      | 00 ООО "ЧИП И ФАЙЛ"                    | Добавить             |
|             |                           | Точилка пластиковая "Сундучок", СПЕЙС 1 отверстие, ассорти<br>SHP801_2002, 801-2              | шт 6,                                      | 00 ООО "ЧИП И ФАЙЛ"                    | <u>2</u> X           |
|             |                           | Шоколадная монета МОНЕТНЫЙ ДВОР "Новогодная", 6г, ш/к<br>81587                                | шт 6,                                      | 00 ООО "ЧИП И ФАЙЛ"                    | Добавить             |
|             |                           | Гайка / NUT APT: 317009                                                                       | шт 6,                                      | 00 Хайтед-Сервис, ООО                  | Добавить             |
|             |                           | Стакан 0,25л д/горячего "Шотландская клетка"                                                  | шт 6,                                      | 00 ИП Могильников Дмитрий<br>Сергеевич | Добавить             |
|             |                           | К/см №2 гранулы (30 кг)                                                                       | кг 6,                                      | 00 ООО "Крупы Удмуртии"                | Добавить             |
|             |                           | Дюбель кров. винтовой 28x70                                                                   | шт 6,                                      | 00 ООО "СибТриумф"                     | Добавить             |
|             |                           | Шайба д/поликарбоната с EPDM-прокладкой, цинк, 25х13мм (черный)                               | шт 6,                                      | 00 ООО "СибТриумф"                     | Добавить             |
|             |                           |                                                                                               | шт 6,                                      | 00 ООО "СибТриумф"                     | Добавить             |
| B⊦          | изу экрана ви             | дна сводная информация о покупке:                                                             | шт 6,                                      | 00 ООО "СибТриумф"                     | <u>Добавить</u>      |
| KO          | пичество позі             | ций и общая сумма.                                                                            | шт 6,                                      | 00 ООО "СибТриумф"                     | Добавить             |
| 1.6         |                           |                                                                                               | шт 6,                                      | 00 ООО "СибТриумф"                     | Добавить             |

Когда все товары выбраны, перейдем к оформлению заказа поставщику, нажав на кнопку Оформить заказы.

Товаров 2 поз. на сумму 18 руб.

Оформить заказы

🗏 🖶 🕞 🍰 📇 🛅 🕅 M M+ M- 🕂 🔲 🌒 🗕 🗕 🗆 🗙

| <b>IC</b> (7 | Розница, р | едакция 2.2 / | <Не указан> /   | (1С:Предприяти                  | ie)                                    |           |                |           |           | 🖶 🛕 📥 🗎 | 31 M M+ M-     | 🕂 🔲 🚺   | ×        |
|--------------|------------|---------------|-----------------|---------------------------------|----------------------------------------|-----------|----------------|-----------|-----------|---------|----------------|---------|----------|
|              | * 🕙        | ० 🚺           | + -             | Φ                               | ормировани                             | ие заказо | ов поставщика  | м в 1С:Би | знес-сеть |         |                |         | ×        |
| ≣            | Главное    |               | Шаг 1 из        | 2. Подготовка ,                 | документов                             |           |                |           |           |         |                |         |          |
| ¢            | Маркетинг  |               | 🕒 Доб           | вить                            | 7                                      | Найти     | Отменить пои   | ІСК       |           |         |                | Ещ      | e - ?    |
| 1            | Закупки    |               | Номенк          | атура постави                   | цика                                   |           | 🥟 Номенклатура | Ед. изм.  | Ø 1       | Кол.    | Цена           | Ставк   | Сумма НД |
| ==           | Склад      |               | Точилка отверст | пластиковая "<br>ie, ассорти SH | 'Сундучок'', СПЕЙ<br>IP801_2002, 801-2 | ЙС 1<br>2 |                | шт        |           | 2,000   | 6,00           |         |          |
| ŵ            | Продажи    |               | Точилка         | ERICH KRAUS                     | SE "Unity Neon"                        |           |                | шт        |           | 1,000   | 6,00           |         |          |
| ₿            | Финансы    |               | ассорти         | овая, прямоуго<br>38013         | ольная, цвет неон                      | новый     |                |           |           |         |                |         |          |
|              | нси        |               |                 |                                 |                                        |           |                |           |           |         |                |         |          |
| 2            | Персонал   |               |                 |                                 |                                        |           |                |           |           |         |                |         |          |
| ⇔            | Администр  | ирование      |                 |                                 |                                        |           |                |           |           |         |                |         |          |
|              |            |               |                 |                                 |                                        |           |                |           |           |         |                |         |          |
|              |            |               |                 |                                 |                                        |           |                |           |           |         |                |         |          |
|              |            |               |                 |                                 |                                        |           |                |           |           |         |                |         |          |
|              |            |               |                 |                                 |                                        |           |                |           |           |         |                |         |          |
|              |            |               |                 |                                 |                                        |           |                |           |           |         |                |         |          |
|              |            |               |                 |                                 |                                        |           |                |           |           |         |                |         |          |
|              |            |               |                 |                                 |                                        |           |                |           |           |         |                |         |          |
|              |            |               | При             | оформ                           | лении зан                              | каза вь   | J              |           |           |         |                |         |          |
|              |            |               | мож             | сте выб                         | брать спо                              | соб и а   | дрес           |           |           |         |                |         |          |
|              |            |               | дос             | гавки.                          |                                        |           |                |           |           |         |                |         |          |
|              |            |               |                 |                                 |                                        |           |                |           |           |         |                |         |          |
|              |            |               |                 |                                 |                                        |           |                |           |           |         |                |         |          |
|              |            |               |                 |                                 |                                        |           |                |           |           |         |                |         |          |
|              |            |               | Постав          | цики                            |                                        |           |                |           |           |         |                |         |          |
|              |            |               | Постави         | цик                             |                                        |           | 🖋 Способ доста | вки       | 🖋 Адрес   |         | Строк в заказ  | е Сумма | руб.     |
|              |            |               | 000 "           | ИП И ФАЙЛ"                      |                                        |           | Доставка       | -         |           |         |                | 2       | 18,00    |
|              |            |               |                 |                                 |                                        |           | Доставка       |           |           | Сумма   | а с НДС:       | 18.0    | 0 руб.   |
|              |            |               |                 |                                 |                                        |           | Самовывоз      |           |           |         |                |         |          |
|              |            |               |                 |                                 |                                        |           |                |           |           |         | оздать докумен | ты>     | Отмена   |

| 1 <b>G</b> 👻 | Розница, редакция 2.2 / | <Не указан> / (1С:Предприятие)                                                                                    |                                                                               | 8 8 1                                        | à 🛃 📑 🛅                          | ] M M+ M- ⊕      | 🔟 😧 🚽 🗕 🗆 🗙   |
|--------------|-------------------------|----------------------------------------------------------------------------------------------------|-------------------------------------------------------------------------------|----------------------------------------------|----------------------------------|------------------|---------------|
|              | * 🔊 🔍 🚺                 | Формирование заказо                                                                                               | ов поставщикам в 1С:Биз                                                       | нес-сеть                                     |                                  |                  | ×             |
| ≣            | Главное                 | Шаг 1 из 2. Подготовка документов                                                                                 |                                                                               |                                              |                                  |                  |               |
| ¢            | Маркетинг               | 🚯 Добавить 🔕 🕢 🗍 🔍 Найти.                                                                                         | Отменить поиск                                                                |                                              |                                  |                  | Еще - ?       |
| Щ            | Закупки                 | Номенклатура поставщика                                                                                           | Номенклатура Ед. изм.                                                         | 🥟 Кол.                                       | Цен                              | на С             | тавк Сумма НД |
| <b></b>      | Склад                   | Точилка пластиковая "Сундучок", СПЕЙС 1<br>отверстие, ассорти SHP801_2002, 801-2                                  | Точилка пласт 🝷 🗗                                                             |                                              | 2,000                            | 6,00             |               |
| 崳            | Продажи                 | Точилка ERICH KRAUSE "Unity Neon"                                                                                 | Точилка пластиковая                                                           |                                              | 1,000                            | 6,00             |               |
| ₽            | Финансы                 | пластиковая, прямоугольная, цвет неоновый<br>ассорти, 38013                                                       |                                                                               | +                                            |                                  |                  |               |
| đ            | НСИ                     |                                                                                                    |                                                                               | · ·                                          |                                  |                  |               |
| 2            | Персонал                |                                                                                                    |                                                                               |                                              |                                  |                  |               |
| ₽            | Администрирование       |                                                                                                    |                                                                               |                                              |                                  |                  |               |
|              |                         | Необходимо сопоставить<br>номенклатурой, выбрав по<br>она уже закупалась, то со<br>кнопку <b>«Создать докумен</b> | номенклатуру поста<br>одходящую из выпа<br>поставлять не нужн<br><b>нты».</b> | авщика с ваш<br>дающего спи<br>о. Если зака: | іей<br>іска. Если<br>з верен, на | ранее<br>ажимаем |               |
|              |                         | Поставщик                                                                                                    | 🖉 Способ доставии                                                             | 🖉 Аллес                                      |                                  | Строк в заказа   | Сумма руб     |
|              |                         | 000 "ЧИП И ФАЙЛ"                                                                                                  | Доставка                                                                      |                                              |                                  | 2                | 18,00         |
|              |                         |                                                                                                    |                                                                               |                                              | Сумма с НД                       | .C:              | 18,00 руб.    |
|              |                         |                                                                                                    |                                                                               |                                              | Созд                             | ать документы    | > Отмена      |

|    | * 🔍 🔍 🚺           |    | 🔶 → Форми                                     | рова | ание заказов поставщика     | им в 1С:Бизнес-сеть |                  |          | ×                         |  |
|----|-------------------|----|-----------------------------------------------|------|-----------------------------|---------------------|------------------|----------|---------------------------|--|
| ≣  | Главное           |    | Шаг 2 из 2. Отправка документо                | в    |                             |                     |                  |          |                           |  |
| ¢  | Маркетинг         |    |                                               |      |                             |                     |                  |          | Еще - ?                   |  |
| ļ. | Закупки           |    | Статус                                        |      | Документ                    | Поставщик           | Валюта           | Сумма    |                           |  |
| == | Склад             |    | Готов к отправке                              |      | Заказ поставщику 0000-00000 | ООО "ЧИП И ФАЙЛ"    | руб.             |          | 18,00                     |  |
| 崳  | Продажи           |    |                                               |      |                             |                     |                  |          |                           |  |
| ₽  | Финансы           |    |                                               |      |                             |                     |                  |          |                           |  |
|    | НСИ               |    |                                               |      |                             |                     |                  |          |                           |  |
| 2  | Персонал          |    |                                               |      |                             |                     |                  |          |                           |  |
| ₽  | Администрирование |    |                                               |      |                             |                     |                  |          |                           |  |
|    |                   |    |                                               |      |                             |                     |                  |          |                           |  |
|    |                   |    |                                               |      |                             |                     |                  |          |                           |  |
|    |                   |    |                                               |      |                             |                     |                  |          |                           |  |
|    |                   |    |                                               |      |                             |                     |                  |          |                           |  |
|    |                   |    |                                               |      |                             |                     |                  |          |                           |  |
|    |                   |    |                                               |      |                             |                     |                  |          |                           |  |
|    |                   |    |                                               |      |                             |                     |                  |          |                           |  |
|    |                   |    | Контактная информация<br>E-mail: Того@mail.ru |      |                             | Увеломить о ло      | ставке документа |          |                           |  |
|    |                   |    | Контактное лицо: Иванов И. И.                 |      |                             | □ Jocgommi o go     |                  |          |                           |  |
|    |                   |    | Телефон: +7 926 111 11                        | 11   |                             |                     |                  |          |                           |  |
|    |                   |    | Сопроводительная информация                   |      |                             |                     |                  |          |                           |  |
|    |                   |    | ,                                             |      |                             |                     |                  |          |                           |  |
|    |                   |    |                                               |      |                             |                     |                  |          |                           |  |
| 0. |                   |    |                                               |      |                             |                     |                  |          |                           |  |
| 36 | аказы сформ       |    | рованы. Осталось                              |      |                             |                     |                  | Отправит | <mark>ъ докум</mark> енты |  |
| 38 |                   | là | ктную информац                                | ИЮ   |                             |                     |                  |          | ×                         |  |
| И  | опправить за      | ЯΚ | азы поставщикам                               | •    |                             |                     |                  |          |                           |  |
|    |                   |    |                                               |      |                             |                     |                  |          |                           |  |

🔲 🖶 🗟 🝮 🔳 🛅 🛛 M + M+ 🗨 🔲 🚯 🖵 🗕 🗆 🗙

| • •     | Розница | а, реда | акция 2.2 | <Не указан> / (1С:Предлриятие)                   | 📰 🖶 🗟 🗟 🔠 🛐 M M+ M- 🗨 🔲 🚯 🚽 🗕 🗆 🗙 |
|---------|---------|---------|-----------|--------------------------------------------------|-----------------------------------|
|         | * 0     | ) (     | Q 🚺       | Формирование заказов поставщикам в 1С:Бизнес-сет | ъ                                 |
| ≣       | Главное |         |           | Шаг 2 из 2. Отправка документов                  |                                   |
| ¢       | Маркети | нг      |           |                                                  |                                   |
| Щ.      | Закупки |         |           |                                                  |                                   |
| <b></b> | Склад   |         |           |                                                  |                                   |
| 崳       | Продажі | и       |           |                                                  |                                   |
| •       | Финансь | ы       |           | Заказы отправлены поставщикам.                   |                                   |
| D       | НСИ     |         |           | Открыть исходящие документы 1С:Бизнес-сеть       | Нажмите для просмотра             |
| 2       | Персона | л       |           |                                                  | отправленных документов.          |
| ⇔       | Админи  | стрир   | ование    |                                                  |                                   |
|         |         |         |           |                                                  |                                   |
|         |         |         |           |                                                  |                                   |
|         |         |         |           |                                                  |                                   |
|         |         |         |           |                                                  |                                   |
|         |         |         |           |                                                  |                                   |
|         |         |         |           |                                                  |                                   |
|         |         |         |           |                                                  |                                   |
|         |         |         |           |                                                  |                                   |
|         |         |         |           |                                                  |                                   |
|         |         |         |           |                                                  |                                   |
|         |         |         |           | заказ успешно отправлен.                         |                                   |
|         |         |         |           |                                                  | Готово                            |
|         |         |         |           | Сообщения:                                       | ×                                 |
|         |         |         |           |                                                  |                                   |
|         |         |         |           |                                                  |                                   |

| 19  | Розница, редакция 2.2 / <Не указан> / (1С:Предприятие) |                          |                  |              |                          |         |       | 31 M M+ M- 🤆 | 2 🔲 👔 🚽 – 🗆 🗙       |
|-----|--------------------------------------------------------|--------------------------|------------------|--------------|--------------------------|---------|-------|--------------|---------------------|
|     | * 🖲 🔍 🜔                                                | $\leftarrow \rightarrow$ | Исходящие дон    | кументы 1С:Е | Бизнес-сеть              |         |       |              | ×                   |
| ≣   | Главное                                                | Контрагент:              |                  |              | • × @ Вид:               |         |       | 🔹 × 🗌 Показ  | зывать доставленные |
| ¢   | Маркетинг                                              | Найти                    | 🔍 С Обновить     |              |                          |         |       |              | Еще - ?             |
| ļļļ | Закупки                                                | Дата                     | Получатель       | Д            | окумент                  | Сумма   |       | Статус       |                     |
| =   | Склад                                                  | 16:38                    | ООО "ЧИП И ФАЙЛ" | 3:           | аказ поставщику 5 от 15. | 05.2019 | 18,00 | Отправлен    |                     |
| 崳   | Продажи                                                |                          |                  |              |                          |         |       |              |                     |
| ₿   | Финансы                                                |                          |                  |              |                          |         |       |              |                     |
| đ   | НСИ                                                    |                          |                  |              |                          |         |       |              |                     |
| 2   | Персонал                                               |                          |                  |              |                          |         |       |              |                     |
| ⇔   | Администрирование                                      |                          |                  |              |                          |         |       |              |                     |
|     |                                                        |                          |                  |              |                          |         |       |              |                     |
|     |                                                        |                          |                  |              |                          |         |       |              |                     |
|     |                                                        |                          |                  |              |                          |         |       |              |                     |
|     |                                                        |                          |                  |              |                          |         |       |              |                     |
|     |                                                        |                          |                  |              |                          |         |       |              |                     |
|     |                                                        |                          |                  |              |                          |         |       |              |                     |
|     |                                                        |                          |                  |              |                          |         |       |              |                     |
|     |                                                        |                          |                  |              |                          |         |       |              |                     |
|     |                                                        |                          |                  |              |                          |         |       |              |                     |
|     |                                                        |                          |                  |              |                          |         |       |              |                     |
|     |                                                        |                          |                  |              |                          |         |       |              |                     |
|     |                                                        |                          |                  |              |                          |         |       |              |                     |
|     |                                                        |                          |                  |              |                          |         |       |              |                     |
| С   | писок отправ                                           | ленных до                | окументов.       |              |                          |         |       |              |                     |
| T   | ут же можно г                                          | посмотрет                | ъ статус         |              |                          |         |       |              |                     |
| Д   | окумента и са                                          | ам докуме                | HT.              |              |                          |         |       |              |                     |
|     |                                                        |                          |                  |              |                          |         |       |              |                     |

| • 🕤      | ) Розница, редакция 2.2 / <Не указан> / (1С:Предприятие)                |        |                                                                                     |                                      |                |             | 🖶 🛕 🚨 🛅 🕅 м м  | (+ M-   • 🔲 🚺 🚽 – 🗖 |  |  |
|----------|-------------------------------------------------------------------------|--------|-------------------------------------------------------------------------------------|--------------------------------------|----------------|-------------|----------------|---------------------|--|--|
|          | * 🖲 🔍 🚺                                                                 | +      | → Заказ постав                                                                      | ещику 5 от 15.05.2019                | (электронны    | й документ) |                |                     |  |  |
| ≣        | Главное                                                                 |        |                                                                                     |                                      |                |             |                | Еще - ?             |  |  |
| ¢        | Маркетинг                                                               | Локуме | Покумент учета: Заказ поставщику 0000-000005 от 15 05 2019 16:38:36                 |                                      |                |             |                |                     |  |  |
| Щ.       | Закупки                                                                 | Состоя | Состояние: отправлен 15.05.2019 16:38:41                                            |                                      |                |             |                |                     |  |  |
| ==       | Склад                                                                   | Контак | Контактное лицо: Иванов И. И. Телефон: +7 926 111 1111 Электронная почта: Тогg@mail |                                      |                |             |                |                     |  |  |
| र्प्ताणे | Продажи                                                                 | bc37   | bc376a56-7712-11e9-ae2f-5404a6a1aa8a                                                |                                      |                |             |                |                     |  |  |
|          |                                                                         |        | иден                                                                                | тификатор электронного документа     |                |             |                |                     |  |  |
|          | Финансы                                                                 | 3a     | каз поставщику N                                                                    | º 5 от 15 мая 201                    | 9 г.           |             |                |                     |  |  |
|          | нси                                                                     |        |                                                                                     |                                      |                |             |                |                     |  |  |
| -        | Персонал                                                                |        | ЮЛНИТЕЛЬ:                                                                           |                                      |                |             |                |                     |  |  |
| ¢        | Администрирование                                                       | Зак    | азчик:                                                                              |                                      |                |             |                |                     |  |  |
|          |                                                                         | N      | 2                                                                                   | Товарь                               | ы (работы, усл | іуги)       |                | Количество          |  |  |
|          |                                                                         |        |                                                                                     |                                      |                |             |                |                     |  |  |
|          | 1 Точилка пластиковая                                                   |        |                                                                                     |                                      |                |             |                | 2                   |  |  |
|          |                                                                         |        |                                                                                     |                                      |                |             |                |                     |  |  |
|          | 2 Точилка пластиковая                                                   |        |                                                                                     |                                      |                |             |                | 2                   |  |  |
|          | 3 Точилка пластиковая                                                   |        |                                                                                     |                                      |                |             |                | 1                   |  |  |
|          |                                                                         |        |                                                                                     |                                      |                |             |                |                     |  |  |
|          |                                                                         |        | 4 Точилка пластиковая                                                               |                                      |                |             |                | 1                   |  |  |
|          | Ит Всего наименований 4, на сумму 18,00 (Восемнадцать рублей 00 копеек) |        |                                                                                     |                                      |                |             |                | Итог                |  |  |
|          | Менеджер                                                                |        |                                                                                     |                                      |                |             |                |                     |  |  |
|          | Дополнительная информация                                               |        |                                                                                     |                                      |                |             |                |                     |  |  |
|          |                                                                         | Nº     | Наименование                                                                        | Значени                              | e              | Подписана   |                |                     |  |  |
|          |                                                                         | 2      | Спосоодоставки<br>ИтогиПрописью                                                     | доставка<br>Всего наименований 4, на | сумму 18,00    | нет<br>Да   | Monus of These |                     |  |  |
|          |                                                                         | 3      | СуммаИтог                                                                           | (Восемнадцать рублей 00<br>36        | копеек)        | Да          | Форма отправл  | енного              |  |  |
|          |                                                                         | 4      | ЦенаВключаетНДС                                                                     | Да                                   |                | Да          | электронного д | окумента.           |  |  |
|          |                                                                         |        |                                                                                     |                                      |                |             |                |                     |  |  |